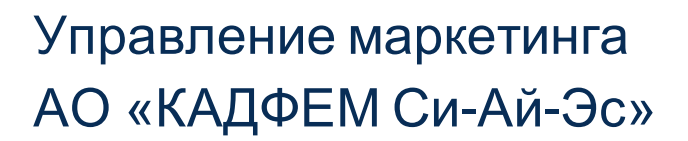

# Инструкция

## для записи видеоматериалов докладов

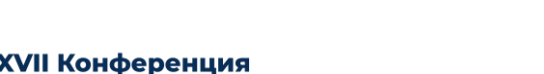

CADFEM/Ansys

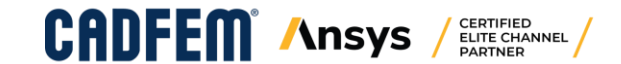

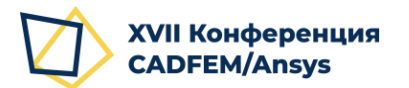

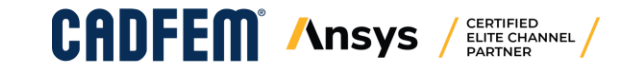

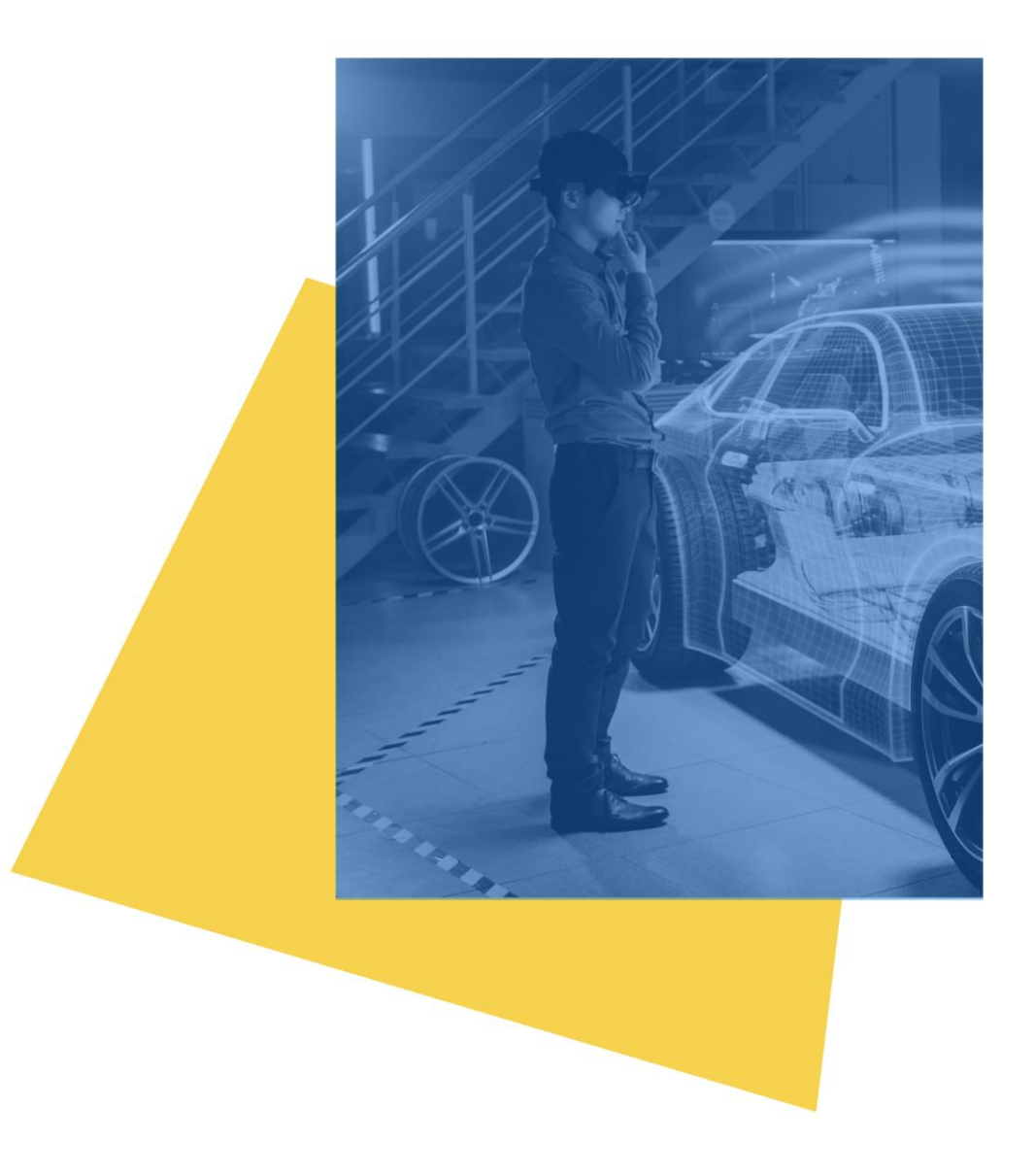

#### Запись видеоматериалов докладов

Для записи видеоматериалов докладов конференции следует использовать:

- Microsoft PowerPoint 2019 или 365, 2016,
   2013 (обновленные версии)
- Также для записи видео-фрагментов Вам может потребоваться программный продукт OBS Studio:

https://obsproject.com/download

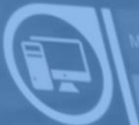

MER: SIN 212793

## Использование Microsoft PowerPoint 2016

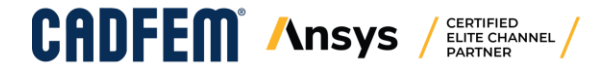

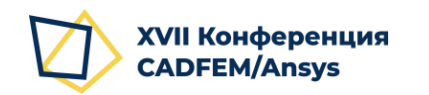

## Общий процесс

- 1. Подготовка презентации (см. слайд 5)
- **2. Запись презентации** (см. <u>слайд 10</u>)

Для того, чтобы записать доклад с использованием подготовленных слайдов в PowerPoint, следует воспользоваться функцией записи слайд-шоу.

В Microsoft PowerPoint встроены средства, позволяющие записать закадровое аудио-сопровождение, анимацию на слайдах, пометки встроенной лазерной указкой и надписи пером на слайдах, выполняемые в процессе демонстрации, а также время нахождения на каждом слайде.

3. Экспорт в видео-файл (см. <u>слайд 13</u>)

После выполнения записи, необходимо экспортировать презентацию с закадровым сопровождением в видео-формат **mp4**.

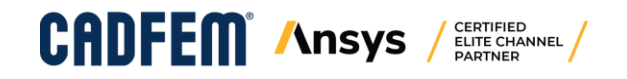

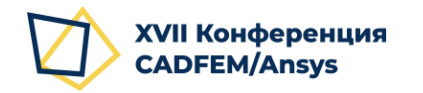

- 1. Содержательные слайды презентации готовятся по стандартным правилам. Вы можете добавить анимацию и переходы слайдов на Ваше усмотрение.
- 2. При необходимости добавления **записи с экрана** Вы можете сделать это средствами PowerPoint (см. <u>слайд 6</u>)
- 3. По желанию (необязательно, но рекомендуется) Вы можете добавить видео-обращение в самом начале презентации <u>ДО</u> титульного слайда, содержащее приветствие и некоторую предварительную информацию о докладе, записанную с web-камеры или другого внешнего устройства (при наличии). Для этого на пустой слайд вставляется видео, записанное с доступного устройства и настраиваются опции автовоспроизведения при демонстрации (подробнее на <u>слайде 7</u>).
- 4. По желанию (<u>необязательно</u>) на нужные слайды на Ваше усмотрение Вы можете **добавить видео**фрагмент с комментариями от первого лица. Для этого на слайд вставляется видео, записанное с доступного устройства и настраиваются опции автовоспроизведения при демонстрации (см. <u>слайд 8</u>).

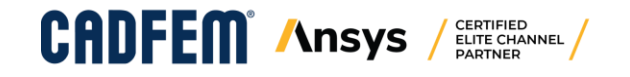

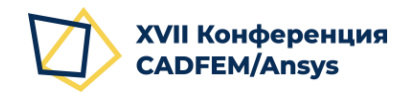

#### Вставка записи с экрана

- 1. Создайте новый слайд. Макет Основной.
- 2. Удалите поля «Заголовок» и «Текст слайда».
- 3. Во вкладке ленты «Вставка» PowerPoint выберите в разделе «Мультимедиа»: «Запись экрана»
- 4. Откроется окно записи. При первом запуске оно откроется в режиме выбора области для записи. При повторном запуске область записи можно изменить, нажав кнопку «Выбрать область».
- 5. Выделите мышью нужную область, протянув с левого верхнего угла до правого нижнего.
- 6. Убедитесь, что нажата кнопка «Записать указатель».
- 7. Если необходима запись аудио-сопровождения, то убедитесь, что кнопка «**Звук**» нажата.
- 8. Нажмите кнопку «Записать», которая станет активной, когда указана область записи.
- 9. Для остановки записи используйте сочетание клавиш Win + Shift + Q; видео с записью будет автоматически вставлено на слайд.
- 10. Выполните действие 5 со слайда 7 для вставленного видео-фрагмента, чтобы настроить автовоспроизведение.

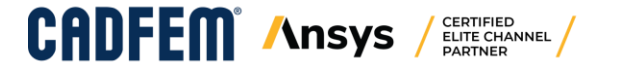

| $\Omega$ J  |        |         |          |          |
|-------------|--------|---------|----------|----------|
| ение Символ | Видео  | Звук    | Запись   |          |
|             | *      | -       | экрана   |          |
| Символы     | My     | льтиме, | диа      | ~        |
|             | Встави | а запис | си экран | а        |
|             | Запиш  | ите экр | ан компь | ьютера и |
|             | соотве | тствую  | щее звук | овое     |

сопровождение, прежде чем вставлять запись на слайд.

Уравн

| 4        |          | 1                  | 3                | 2                            |
|----------|----------|--------------------|------------------|------------------------------|
| Записать | 00:00:00 | Выбрать<br>область | <b>у</b><br>Звук | Х<br>Записать с<br>указателя |

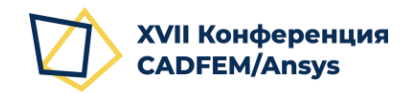

#### Вставка и настройка видео-приветствия (необязательно)

- 1. Вставьте новый слайд <u>ПЕРЕД</u> титульным. Макет Основной.
- 2. Удалите поля «Заголовок» и «Текст слайда».
- 3. Во вкладке ленты «Вставка» PowerPoint выберите в разделе «Мультимедиа»:

Видео – Видео на компьютере...

ELITE CHANNEL

- 4. Выберите записанный файл и растяните вставленное видео на весь слайд.
- Перейдите на вкладку ленты «Анимация» и выберите «Воспроизвести», а затем в разделе «Время показа слайдов»: Запуск – С предыдущим. Это позволит автоматически начать воспроизведение видео при отображении слайда.

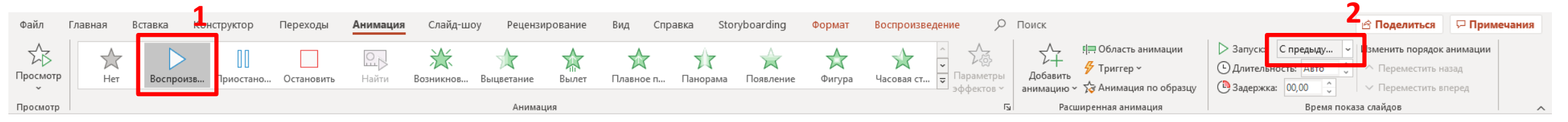

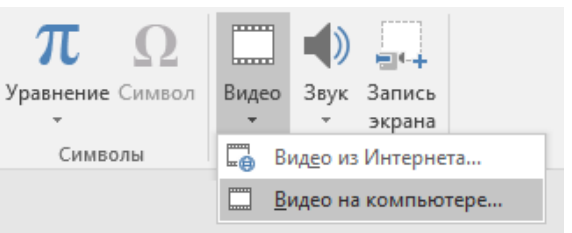

#### Видео на компьютере

Вставка видео с локального компьютера или с других компьютеров, к которым вы подключены.

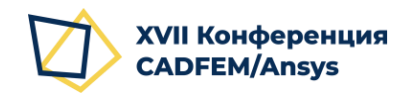

#### Вставка и настройка видео-комментария (необязательно)

- 1. Перейдите на нужный слайд.
- Во вкладке ленты «Вставка» PowerPoint выберите в разделе «Мультимедиа»:
   Видео Видео на компьютере…
- 3. Выберите записанный файл и вставьте его на слайд.
- 4. Щелкните на вставленном видео-фрагменте правой кнопкой мыши и выберите пункт «Размер и положение».
- Задайте высоту вставленного фрагмента 4 см.
   Ширина рассчитается автоматически, если ниже установлен флажок «Сохранять пропорции».
- 6. Поместите фрагмент в правый нижний угол слайда, ориентируясь на привязку по правому нижнему углу видео.

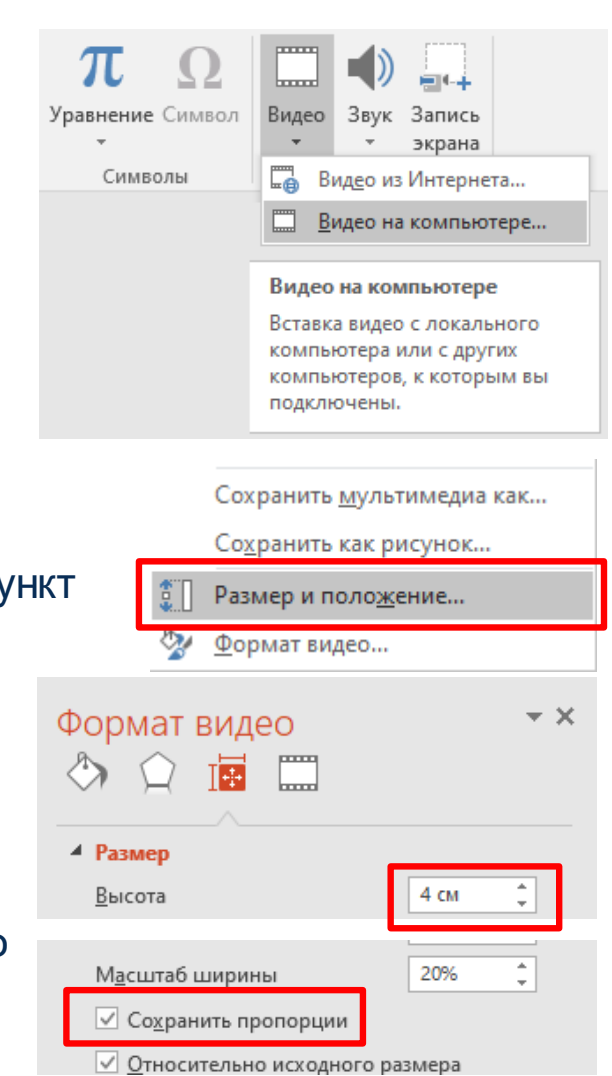

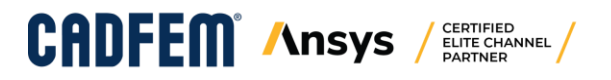

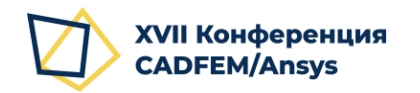

#### Вставка и настройка видео-комментария (необязательно)

- 6. Перейдите на вкладку ленты «Анимация» и выберите «Воспроизвести», а затем в разделе «Время показа слайдов»: Запуск С предыдущим. Это позволит автоматически начать воспроизведение видео при отображении слайда.
- 7. В разделе «Расширенная анимация» выберите «Область анимации» и убедитесь, что воспроизведение видео находится первым в списке до начала любой другой анимации на слайде.

|                    |           | 1            |                  |            |                |                |                        |                   |                |                      |               |                |                                     |                          | 2                                                                                         | 2                                                                                                    |    |
|--------------------|-----------|--------------|------------------|------------|----------------|----------------|------------------------|-------------------|----------------|----------------------|---------------|----------------|-------------------------------------|--------------------------|-------------------------------------------------------------------------------------------|----------------------------------------------------------------------------------------------------|----|
| Файл               | Главная І | Вставка Конс | труктор          | Переходы   | Анимация       | Слайд-шоу      | / Рецензи              | рование           | Вид Спра       | авка Sto             | ryboarding    | Формат         | Воспроизведение 🔎                   | Поиск                    | 3                                                                                         | 🗠 🖄 Поделиться 🛛 🖓 Примечани                                                                                              | RI |
| Б<br>Просмотр<br>Г | Нет       | Воспроизв    | []]<br>Триостано | Остановить | С. Д.<br>Найти | Ж<br>Возникнов | <b>Ж</b><br>Выцветание | <b>ж</b><br>Вылет | 📩<br>Плавное п | <b>У</b><br>Панорама | <br>Появление | <b>ф</b> игура | Часовая ст<br>ч<br>ч<br>ч<br>ч<br>ч | С<br>Добавит<br>анимацик | і⊟ Область анимации<br><del>У тригтер ×</del><br>ь ∽ ∕ <mark>у</mark> Анимация по образцу | <ul> <li>Запуск С предыду ▼ П зменить порядок анимации</li> <li>Длительность Авто ▼</li> <li>Задержка: 00,00 ↓</li> </ul> |    |
| Просмотр           |           |              |                  |            |                |                | Анимац                 | ия                |                |                      |               |                | 2                                   | Pa                       | асширенная анимация                                                                       | Время показа слайдов                                                                                                    | ^  |

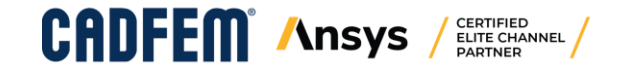

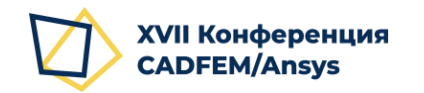

2.

## 2. Запись презентации

#### Включение записи

- 1. Перейдите на вкладку ленты «Слайд-шоу» и выберите «Запись слайд-шоу», щелкнув на ∨ для раскрытия выпадающего меню.
  - Выберите «Начать запись с первого слайда». Воспроизвести речевое сопровождение Ţ , O áĽ, Использовать время С текущего Онлайн-Произвольное Настройка Скрыть Настройка Запись слайд• Показать элементы управления проигрывателем слайда слайд-шоу 🔻 слайд-шоу слайд начала презентация \* времени шоу 🕶 Начать слайд-шоу Начать запись с первого слайда.. Начать запись с текущего слайда... Очистить
- 3. В появившемся окне убедитесь, что поставлены оба флажка.
- 4. Нажмите «Начать запись».

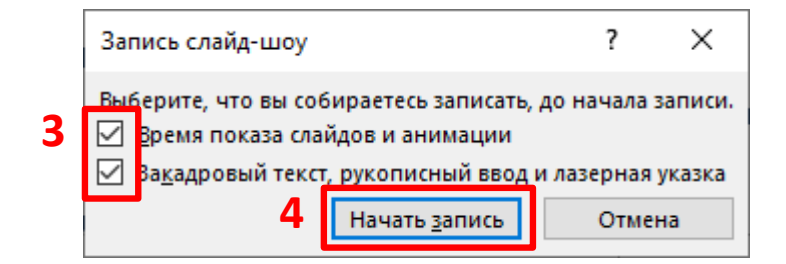

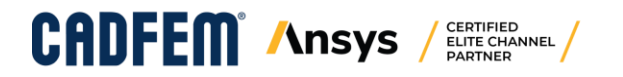

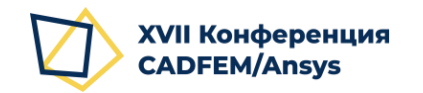

#### ОНЛАЙН 1-2 ДЕКАБРЯ 2020

## 2. Запись презентации

#### Запись аудио-сопровождения

При записи аудио-сопровождения на первом слайде убедитесь, что запись производится. Для этого:

- 1. После записи короткого тестового фрагмента остановите запись нажатием Esc на клавиатуре.
- 2. В правом нижнем углу слайда должен появиться значок (громкоговоритель), при наведении на который станут доступны элементы воспроизведения.
- 3. Воспроизведите звук, убедившись, что PowerPoint записывает Ваш голос.
- 4. Теперь можете приступить к записи основного содержания, снова выполнив действия 1-4 с <u>предыдущего</u> <u>слайда</u>. PowerPoint автоматически перезапишет речевое сопровождение тестового фрагмента.
- 5. Остановить запись Вы можете в любой момент кнопкой **Esc** на клавиатуре. Запись завершится сама после последнего слайда.

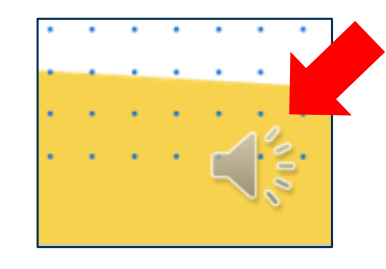

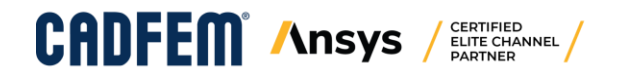

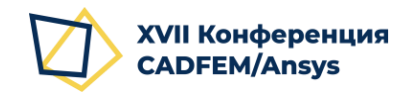

#### Запись действий

При записи презентации при необходимости Вы можете пользоваться пером, маркером, лазерной указкой, чтобы акцентировать внимание слушателей на каких-либо деталях слайда.

В PowerPoint 2016 инструменты «Лазерная указка», «Перо» и «Выделение» находятся в контекстном меню по правой кнопке мыши на свободном пространстве слайда.

При записи презентации все Ваши действия на слайде, а также анимация и все события будут записаны. Также будет зафиксировано время демонстрации каждого слайда.

На слайдах появятся отметки с записью действий инструментов, которые будут экспортированы в видео при сохранении.

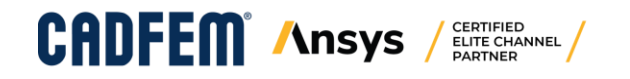

| <br><u> </u> |      |            |      |
|--------------|------|------------|------|
|              |      |            | 2020 |
| <b>1 E</b>   | нк д | <b>NDU</b> |      |
|              |      |            | 2020 |
|              |      |            |      |

| Далее                            |    |   |                                                 |   |
|----------------------------------|----|---|-------------------------------------------------|---|
| <u>Н</u> азад                    |    |   |                                                 |   |
| Последний пр <u>о</u> смотренный |    |   |                                                 |   |
| <u>П</u> росмотр всех слайдов    |    |   |                                                 |   |
| <u>У</u> величить                |    |   |                                                 |   |
| <u>П</u> роизвольный показ       | ×. |   |                                                 |   |
| Показать режим докладчика        |    |   |                                                 |   |
| <u>Э</u> кран                    | ×  |   |                                                 |   |
| <u>У</u> казатель                | ×  | ľ | <u>Л</u> азерная указка                         |   |
| <u>С</u> правка                  |    | Ь | Перо                                            |   |
| <u>П</u> ауза                    |    |   | <u>В</u> ыделение                               |   |
| Заверш <u>и</u> ть показ слайдов |    |   | Цвет <u>ч</u> ернил                             | ► |
|                                  |    | ۲ | <u>Л</u> астик                                  |   |
|                                  |    |   | <u>У</u> далить все рукописные данные со слайда |   |
|                                  |    |   | Пара <u>м</u> етры стрелки                      | ► |

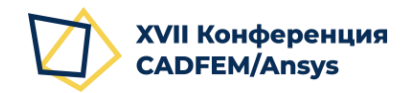

## 3. Экспорт в видео-файл

#### Проверка результата записи

После завершения записи Вы можете проверить результат, начав Показ слайдов:

1. Перейдите на вкладку ленты «Слайд-шоу» и выберите «С начала» или «С текущего слайда».

Альтернативно можно использовать горячие клавиши:

F5 – начать показ слайдов с начала презентации;

Shift + F5 – начать показ с текущего слайда презентации.

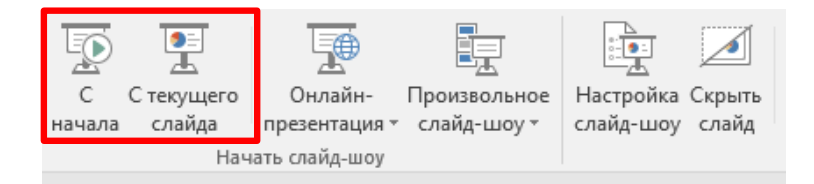

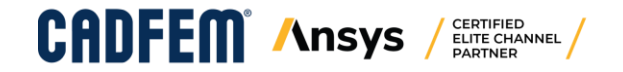

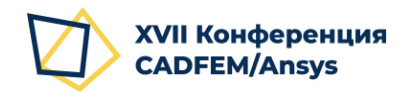

## 3. Экспорт в видео-файл

#### Экспорт в видео-файл

После проверки сохраните результат в видео-файл:

 $(\epsilon)$ 

Сведения Создать

Открыть

Сохранить

Печать

Закрыть

Учетная

запись

Параметрь

- 1. Перейдите в меню «Файл» и выберите «Экспорт».
- 2. Выберите опцию «Создать видео».
- 3. Укажите параметры
  - Качество презентации (1920 х 1080);
  - Использовать записанные речевое сопровождение и время показа слайдов.
- Нажмите кнопку «Создать видео». 4.
- Формат файла **mp4**. 5.

**Nnsvs** 

CANFE

6. Задайте имя файла по следующему шаблону: sekcia - familia\_io - nazvanie\_doklada.mp4

ELITE CHANNEL

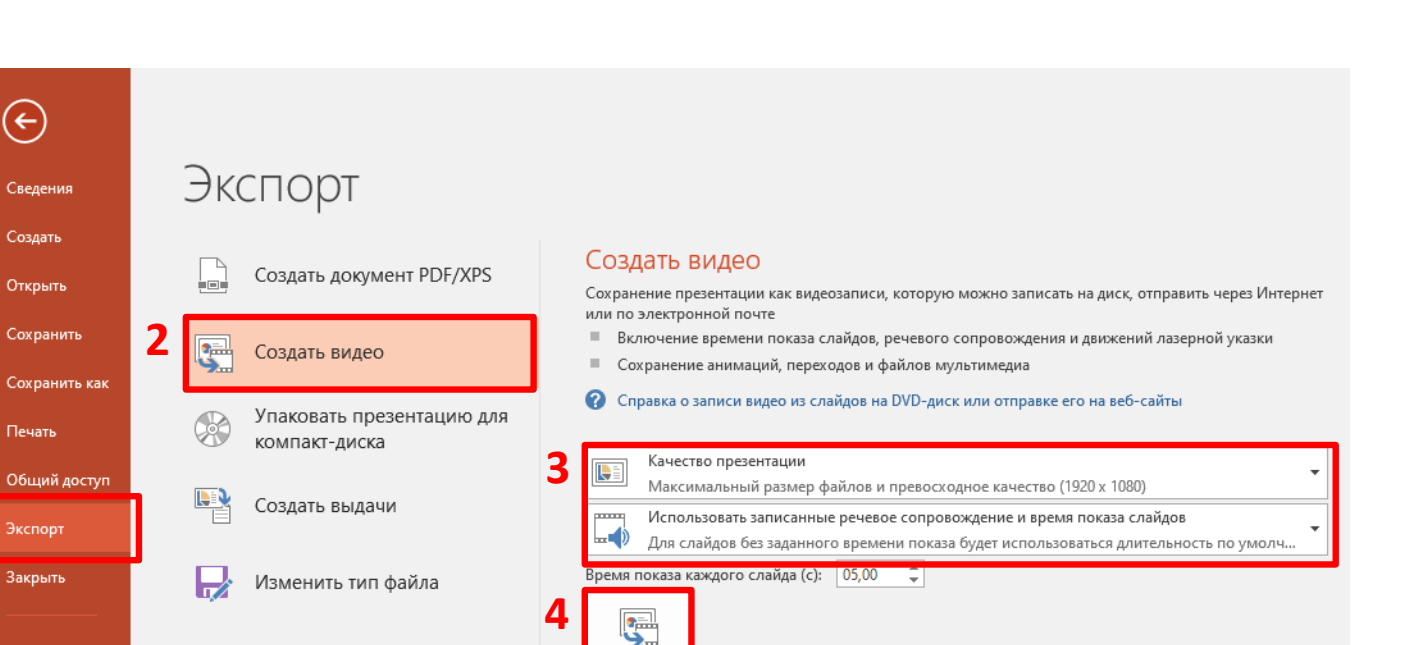

Создать

видео

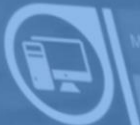

NUMER: SIN 2127

# Использование Microsoft PowerPoint 2019 и 365

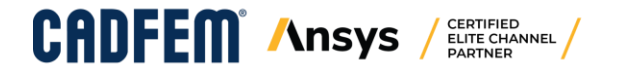

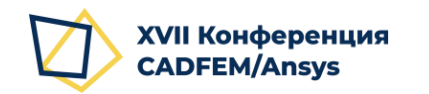

## Общий процесс

- 1. Подготовка презентации (см. слайд 17)
- 2. Запись презентации (см. слайд 22)

Для того, чтобы записать доклад с использованием подготовленных слайдов PowerPoint, следует воспользоваться функцией записи слайд-шоу.

В Microsoft PowerPoint встроены средства, позволяющие записать закадровое аудио-сопровождение, анимацию на слайдах, пометки встроенной лазерной указкой и надписи пером на слайдах, выполняемые в процессе демонстрации, а также время нахождения на каждом слайде.

3. Экспорт в видео-файл (см. <u>слайд 28</u>)

После того, как запись выполнена, презентацию с закадровым сопровождением необходимо экспортировать в видео-формат mp4.

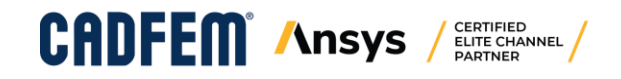

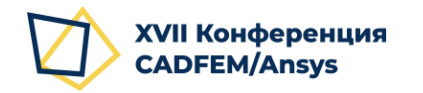

- 1. Содержательные слайды презентации готовятся по стандартным правилам. Вы можете добавить анимацию, переходы слайдов на Ваше усмотрение.
- 2. При необходимости добавления **записи с экрана** Вы можете сделать это средствами PowerPoint (см. <u>слайд 18</u>)
- 3. По желанию (необязательно, но рекомендуется) Вы можете добавить видео-обращение в самом начале презентации <u>ДО</u> титульного слайда, содержащее приветствие и некоторую предварительную информацию о докладе, записанную с web-камеры или другого внешнего устройства (при наличии). Для этого на пустой слайд вставляется видео, записанное с доступного устройства и настраиваются опции автовоспроизведения при демонстрации (подробнее на <u>слайде 19</u>).
- 4. По желанию (<u>необязательно</u>) на нужные слайды на Ваше усмотрение Вы можете **добавить видео**фрагмент с комментариями от первого лица. Для этого на слайд вставляется видео, записанное с доступного устройства и настраиваются опции автовоспроизведения при демонстрации (см. <u>слайд 20</u>).

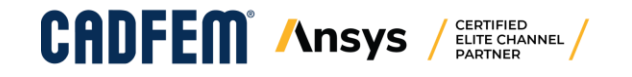

#### Вставка записи с экрана

XVII Конференция

**CADFEM/Ansvs** 

- 1. Создайте новый слайд. Макет – Основной.
- Удалите поля «Заголовок» и «Текст слайда». 2.
- 3. Во вкладке ленты «Вставка» PowerPoint выберите в разделе «Мультимедиа»: «Запись экрана».
- Откроется окно записи. При первом запуске окно откроется в режиме выбора области для записи. При повторном запуске 4. область записи можно изменить, нажав кнопку «Выбрать область».
- Выделите мышью нужную область, протянув с левого верхнего угладо 5. правого нижнего.
- 6. Убедитесь, что нажата кнопка «Записать указатель».
- 7. Если необходима запись аудио-сопровождения, то убедитесь, что кнопка «Звук» нажата.
- 8. Нажмите кнопку «Записать», которая станет активной, когда указана область записи.
- 9. Для остановки записи используйте сочетание клавиш Win + Shift + Q; видео с записью будет автоматически вставлено на слайд.
- Выполните действие 5 со слайда 19 для вставленного видео-фрагмента, чтобы настроить автовоспроизведение. 10.

Видео

Уравнение Символ

Символы

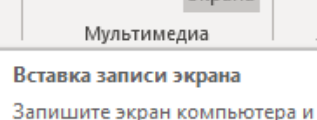

Звук

экрана

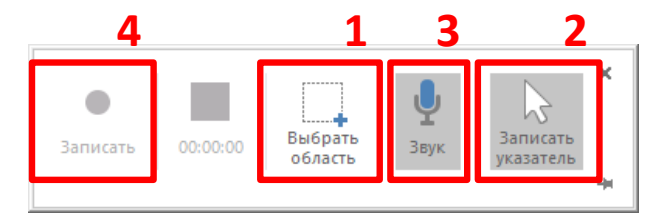

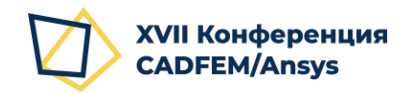

#### Вставка и настройка видео-приветствия (необязательно)

- 1. Вставьте новый слайд <u>ПЕРЕД</u> титульным. Макет Основной.
- 2. Удалите поля «Заголовок» и «Текст слайда».
- 3. Во вкладке ленты «Вставка» PowerPoint выберите в разделе «Мультимедиа»:

#### Видео – Видео на компьютере...

ELITE CHANNEL

- 4. Выберите записанный файл и растяните вставленное видео на весь слайд.
- Перейдите на вкладку ленты «Анимация» и выберите «Воспроизвести», а затем в разделе «Время показа слайдов»: Запуск – С предыдущим. Это позволит автоматически начать воспроизведение видео при отображении слайда.

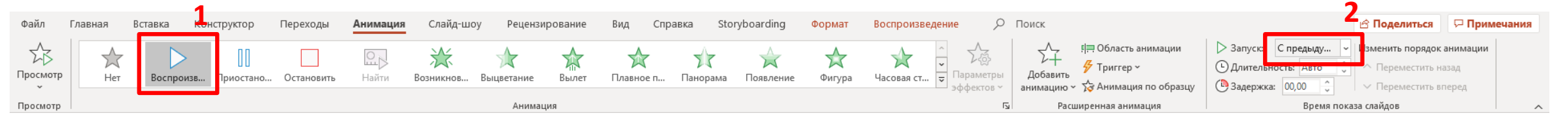

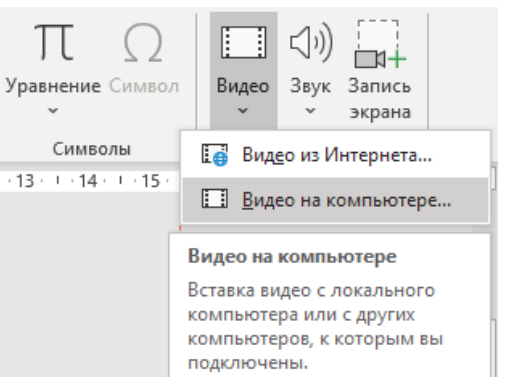

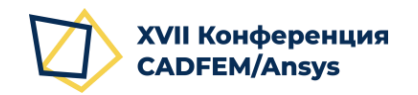

#### Вставка и настройка видео-комментария (необязательно)

- 1. Перейдите на нужный слайд.
- Во вкладке ленты «Вставка» PowerPoint выберите в разделе «Мультимедиа»:
   Видео Видео на компьютере…
- 3. Выберите записанный файл и вставьте его на слайд.
- 4. Щелкните на вставленном видео-фрагменте правой кнопкой мыши и выберите пункт «Размер и положение».
- Задайте высоту вставленного фрагмента 4 см.
   Ширина рассчитается автоматически, если ниже установлен флажок «Сохранять пропорции».
- 6. Поместите фрагмент в правый нижний угол слайда, ориентируясь на привязку по правому нижнему углу видео.

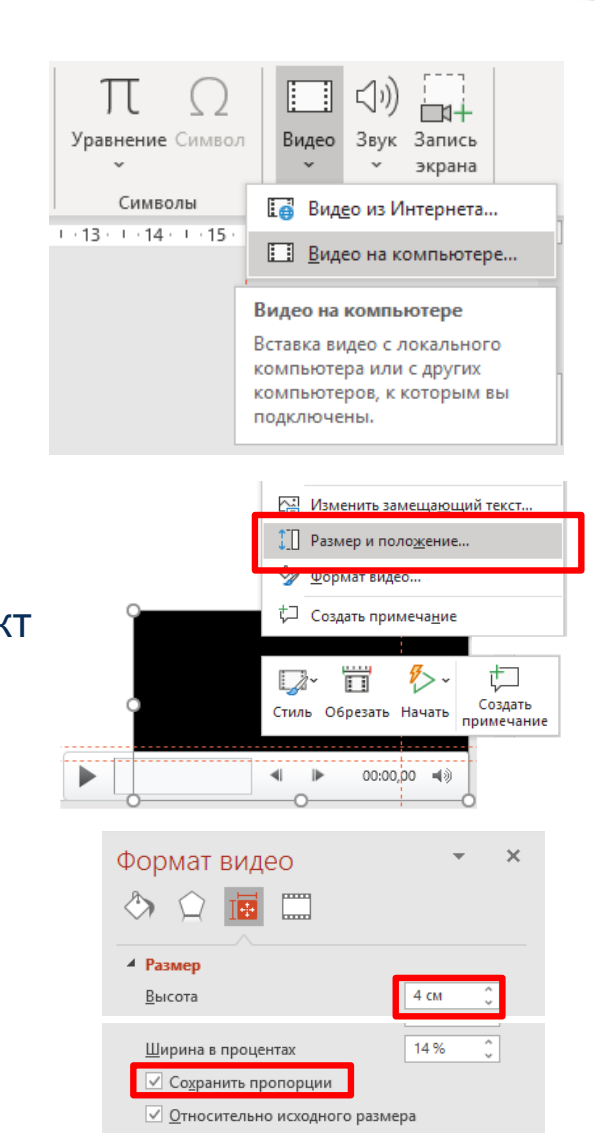

ОНЛАЙН 1-2 ДЕКАБРЯ 2020

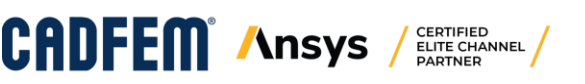

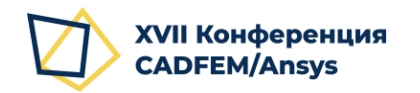

#### Вставка и настройка видео-комментария (необязательно)

- 6. Перейдите на вкладку ленты «Анимация» и выберите «Воспроизвести», а затем в разделе «Время показа слайдов»: Запуск С предыдущим. Это позволит автоматически начать воспроизведение видео при отображении слайда.
- 7. В разделе «Расширенная анимация» выберите «Область анимации» и убедитесь, что воспроизведение видео находится первым в списке до начала любой другой анимации на слайде.

|                     |           | 4            |                  |            |          |             |                    |                 |                |                      |               |                |                              |                   | 2                                                                                                    | 2                                                                                                    |
|---------------------|-----------|--------------|------------------|------------|----------|-------------|--------------------|-----------------|----------------|----------------------|---------------|----------------|------------------------------|-------------------|----------------------------------------------------------------------------------------------------|----------------------------------------------------------------------------------------------------|
| Файл                | Главная I | Вставка Конс | труктор          | Переходы   | Анимация | Слайд-шоу   | Рецензи            | рование         | Вид Спр        | авка Sto             | ryboarding    | Формат         | Воспроизведение              | О Поиск           | 3                                                                                                    | 🗠 Поделиться 🖓 Примечания                                                                                                 |
| ∑∠<br>Просмотр<br>↓ | Нет       | Воспроизв    | []]<br>Триостано | Остановить | С        | Возникнов Б | Анализи Выцветание | жарана<br>Вылет | 🗙<br>Плавное п | <b>У</b><br>Панорама | <br>Появление | <b>ф</b> игура | Часовая ст ⊽<br>Часовая ст ⊽ | Добави<br>анимаци | і Піраніка анимации<br>Палітер Чалітер Чалітер Чалітер Чалітер Чалітер Чалітер Чалітер Чалітер Чалітер Чалітер Чалітер Чалітер Чалітер<br>Палітер Чалітер Чалітер Чалітер Чалітер Чалітер Чалітер Чалітер Чалітер Чалітер Чалітер Чалітер Чалітер Чалітер | <ul> <li>Запускс С предыду ↓ зменить порядок анимации</li> <li>Длительность: двто ↓</li> <li>Задержка: 00,00 ↓</li> </ul> |
| Просмотр            |           |              |                  |            |          |             | Анимац             | ия              |                |                      |               |                |                              | FS F              | асширенная анимация                                                                                                    | Время показа слайдов                                                                                                    |

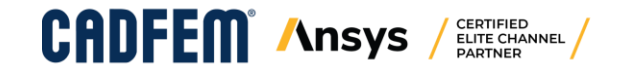

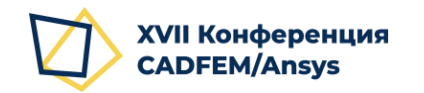

#### Включение записи

- 1. Перейдите на вкладку ленты «Слайд-шоу» и выберите «Записать слайд-шоу», щелкнув на ∨ для раскрытия выпадающего меню.
- 2. Выберите «Записать с начала».

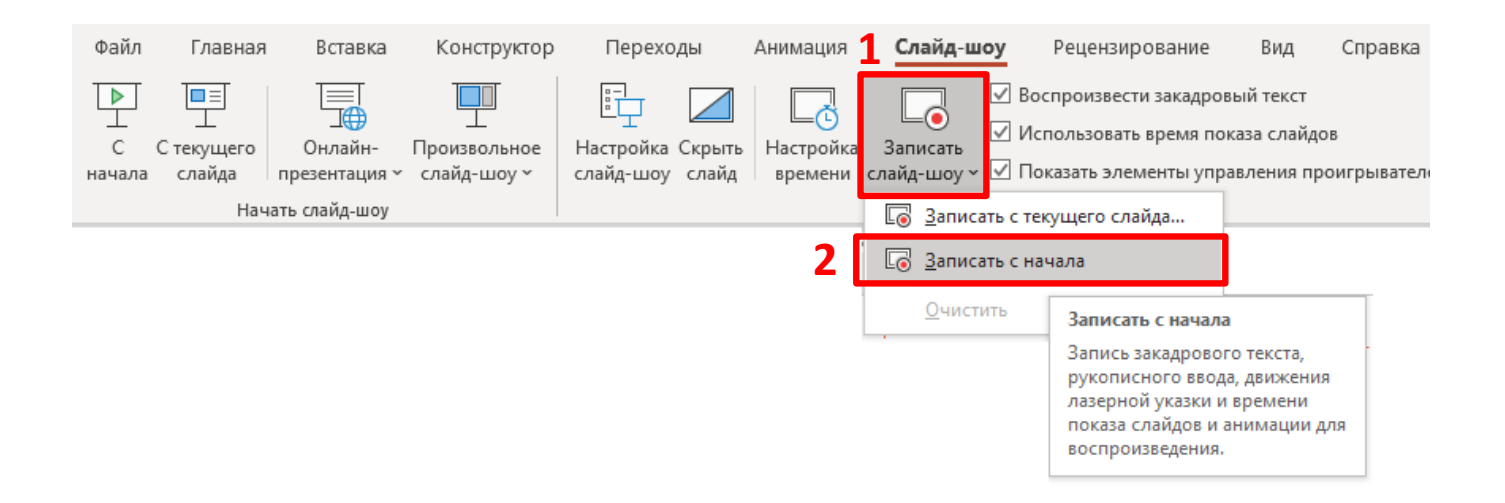

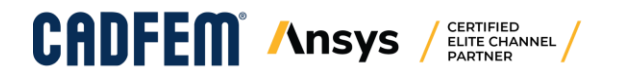

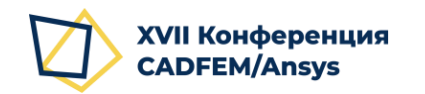

#### Окно записи

В PowerPoint 2019 и 365 окно для записи имеет ряд инструментов, которые необходимо предварительно настроить.

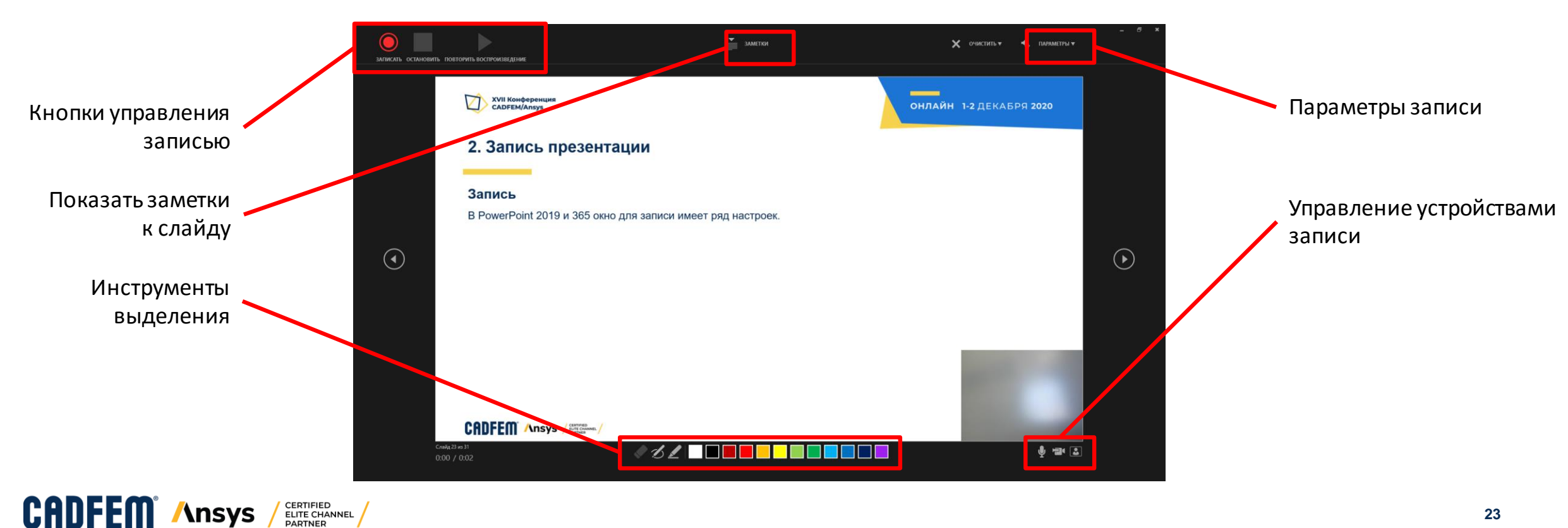

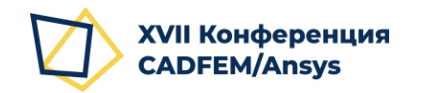

#### ОНЛАЙН 1-2 ДЕКАБРЯ 2020

### 2. Запись презентации

#### Настройка записи

 Откройте меню «Параметры» и убедитесь, что PowerPoint распознает доступные устройства аудио-записи (микрофон).

PowerPoint 2019 и 365 позволяет сразу записать в доклад видео-сопровождение с web-камеры. Однако <u>для соблюдения</u> <u>единообразия в оформлении</u> просим Вас добавлять видео-сопровождение как показано в инструкции, а эту функцию, если она доступна, **отключить**.

2. Нажмите кнопку «Выключить камеру», если эта кнопка у Вас доступна (можно использовать сочетание клавиш Ctrl + K на клавиатуре).

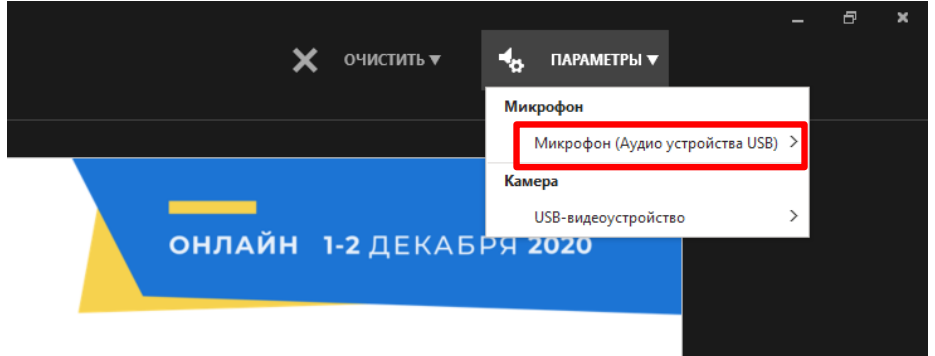

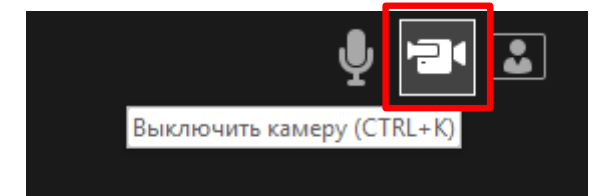

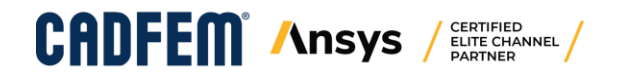

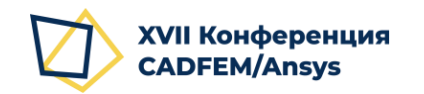

Начало записи

Для старта записи нажмите кнопку «Записать».

При записи будет показана надпись «Идет запись». В любой момент Вы можете приостановить запись, нажав кнопку «Пауза.

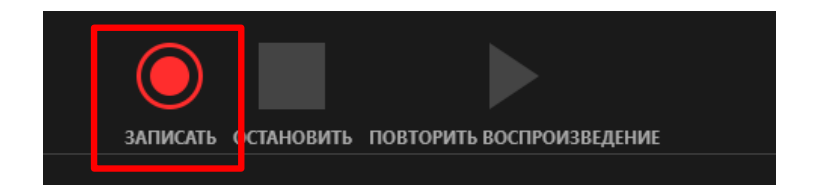

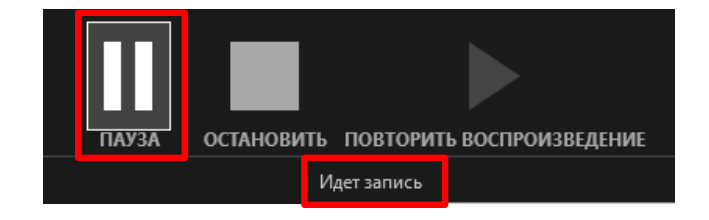

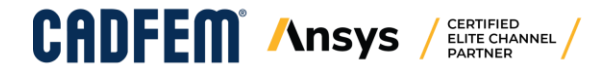

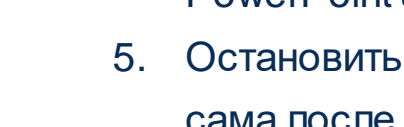

#### Запись аудио-сопровождения

При записи аудио-сопровождения на первом слайде убедитесь, что запись производится. Для этого:

- После записи короткого тестового фрагмента Вы можете остановить запись нажатием Esc на клавиатуре.
- 2. В правом нижнем углу слайда должен появиться значок (громкоговоритель), подтверждающий, что на слайде есть аудио-сопровождение.
- 3. Воспроизведите звук, нажав на кнопку «Повторить воспроизведение» или щелкнув по значку в правом нижнем углу слайда, показанному выше, убедившись, что PowerPoint успешно записал Ваш голос.
- Теперь можете приступить к записи основного содержания, снова выполнив действия со слайда 25, -4. PowerPoint автоматически перезапишет речевое сопровождение тестового фрагмента.
- Остановить запись Вы можете в любой момент, дважды нажав Esc на клавиатуре. Запись завершится сама после последнего слайда.

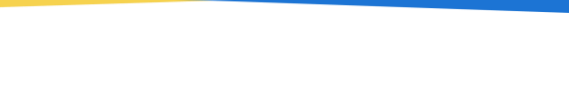

ОНЛАЙН 1-2 ДЕКАБРЯ 2020

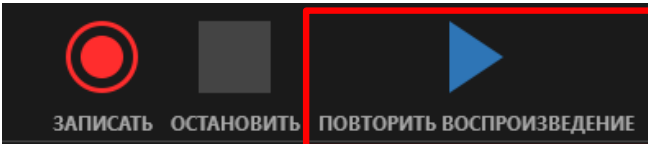

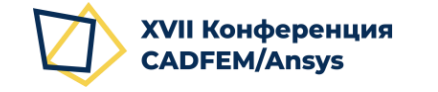

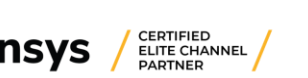

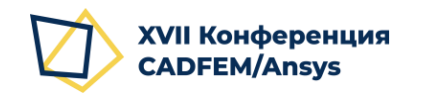

#### Запись действий

При записи презентации при необходимости Вы можете пользоваться пером, маркером, лазерной указкой, чтобы акцентировать внимание слушателей на каких-либо деталях слайда.

В PowerPoint 2019 и 365 инструменты «**Перо**» и «**Маркер**» находятся в нижней части окна записи демонстрации вместе с ластиком и палитрой выбора цвета. Инструмент «**Лазерная указка**» доступен в контекстном меню по правой кнопке мыши на свободном пространстве слайда.

При записи презентации все Ваши действия на слайде, а также анимация и все события будут записаны. Также будет зафиксировано время демонстрации каждого слайда.

На слайдах появятся отметки с записью действий инструментов, которые будут экспортированы в видео при сохранении.

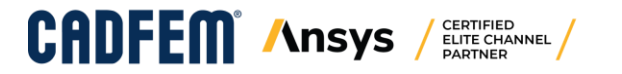

#### ОНЛАЙН 1-2 ДЕКАБРЯ 2020

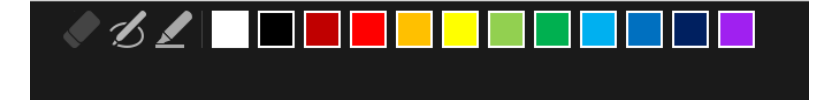

| <u>С</u> ледующий                |   |                                           |   |
|----------------------------------|---|-------------------------------------------|---|
| <u>П</u> редыдущий               |   |                                           |   |
| Последний пр <u>о</u> смотренны  | й |                                           |   |
| <u>П</u> росмотр всех слайдов    |   |                                           |   |
| <u>У</u> величить                |   |                                           |   |
| У <u>м</u> еньшить               |   |                                           |   |
| Произвольный показ               | > |                                           |   |
| <u>Э</u> кран                    | > |                                           |   |
| У <u>к</u> азатель               | > | 🖋 <u>Л</u> азерная указка                 |   |
| Начать показ субтитров           |   | <i>L</i> Перо                             |   |
| <u>П</u> араметры субтитров      | > | <u> </u> <u> М</u> аркер                  |   |
| <u>С</u> правка                  |   | Цвет <u>ч</u> ернил                       |   |
| Заверш <u>и</u> ть показ слайдов |   | ♦ <u>Л</u> астик                          |   |
|                                  |   | 🕼 Удалить все рукописные данные со слайда | 1 |
|                                  |   | Параметры стрелки                         |   |

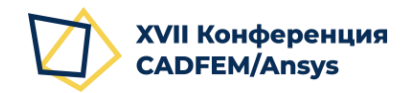

## 3. Экспорт в видео-файл

#### Проверка результата записи

После завершения записи Вы можете проверить результат, начав Показ слайдов:

1. Перейдите на вкладку ленты «Слайд-шоу» и выберите «С начала» или «С текущего слайда».

Альтернативно можно использовать клавиши клавиатуры:

F5 – начать показ слайдов с начала презентации;

Shift + F5 – начать показ с текущего слайда презентации.

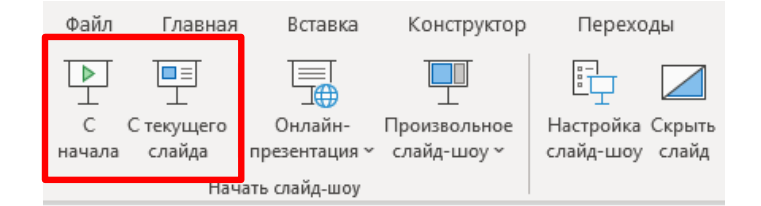

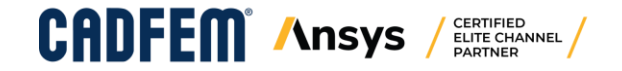

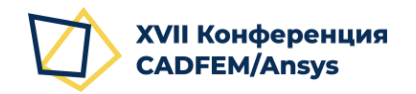

## 3. Экспорт в видео-файл

#### Экспорт в видео-файл

После проверки сохраните результат в видео-файл:

- Перейдите в меню «Файл» и выберите «Экспорт».
- 2. Выберите опцию «Создать видео».
- 3. Укажите параметры
- Качество презентации (1920 х 1080).
- Использовать записанные речевое сопровождение и время показа слайдов.
- 4. Нажмите кнопку «Создать видео»
- 5. Формат файла **mp4**.

**Ansvs** 

CANFE

6. Задайте имя файла по следующему шаблону: sekcia - familia\_io - nazvanie\_doklada.mp4

CERTIFIED

ELITE CHANNEL

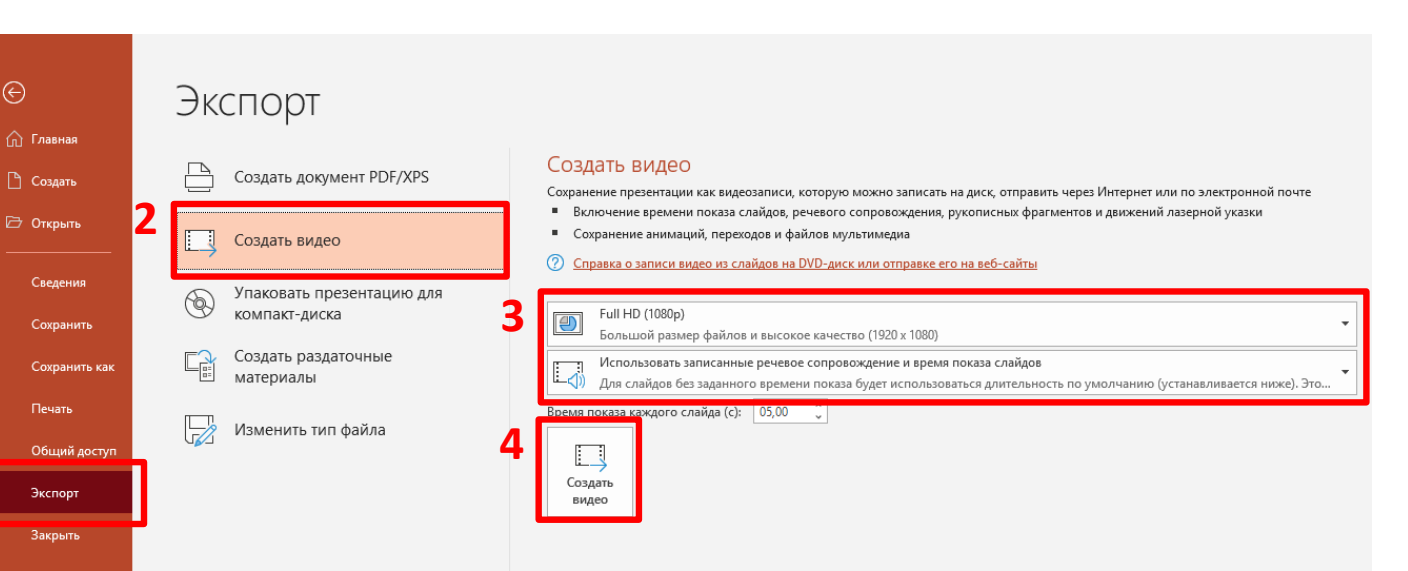

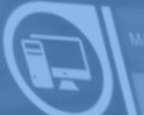

## Использование OBS Studio

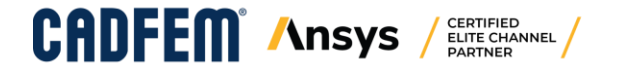

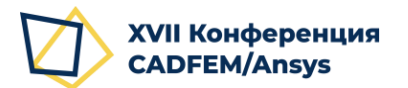

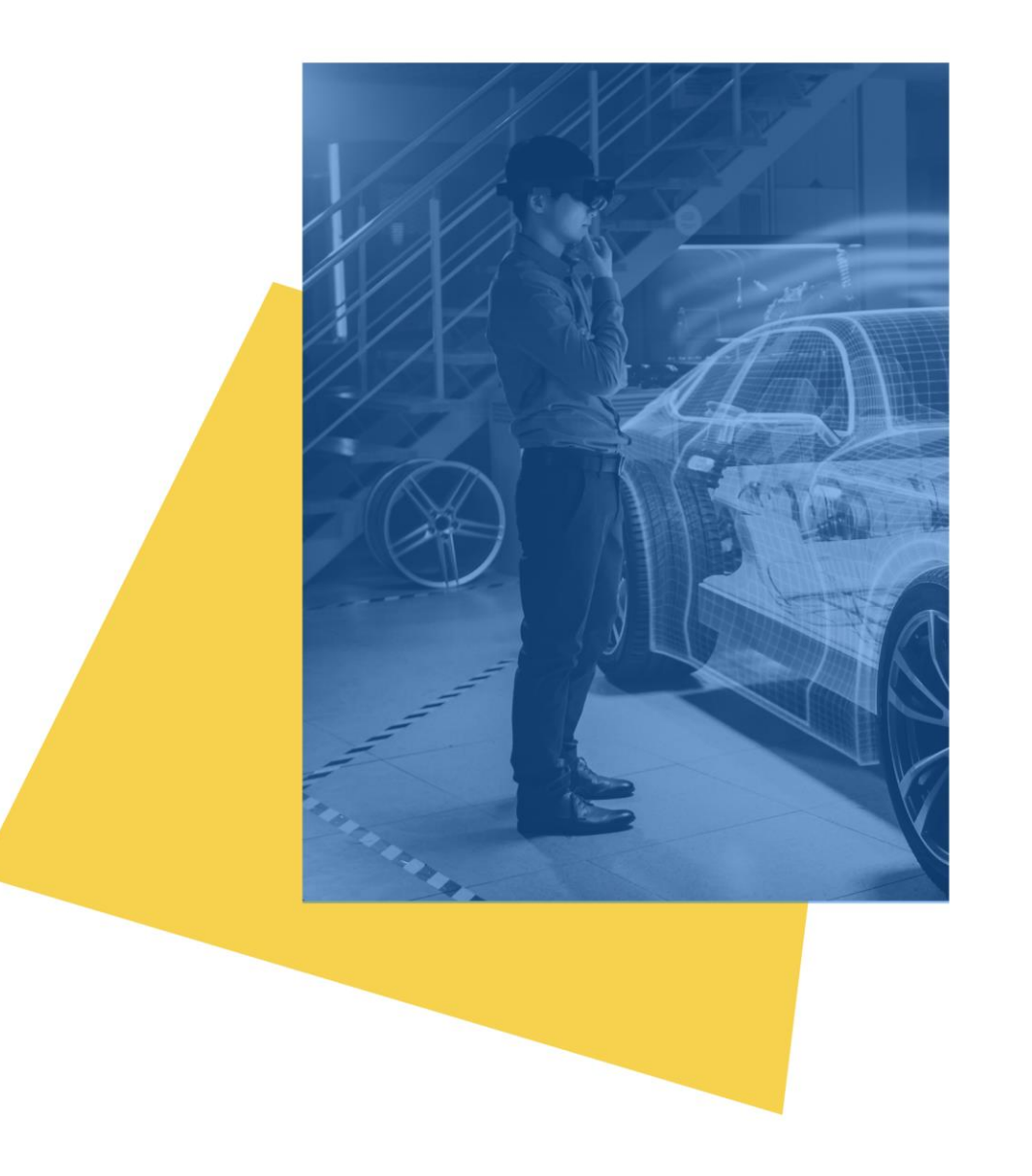

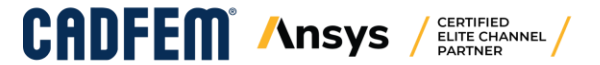

## **OBS Studio**

Программное обеспечение **OBS Studio** может использоваться Вами для:

- Записи видео-фрагментов с web-камеры (видео-приветствий и видео-сопровождения).
- Захвата экрана при проведении презентации, добавления аудио-сопровождения и формирования выходного видео-файла mp4.

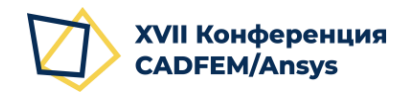

## Настройка OBS Studio

После установки дистрибутива OBS Studio при первом запуске откроется Мастер автоматической настройки:

- 1. Выберите «Оптимизировать только для записи, я не буду вести трансляции».
- 2. Нажмите «Далее».
- 3. Установите параметры на втором экране
  - Базовое разрешение: **1920 х 1080.**
  - FPS: **30.**
- 4. Нажмите кнопку «Далее».
- 5. На следующем экране нажмите «Применить настройки».

В дальнейшем Мастер автоматической настройки можно запустить из меню «Инструменты».

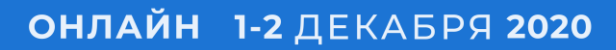

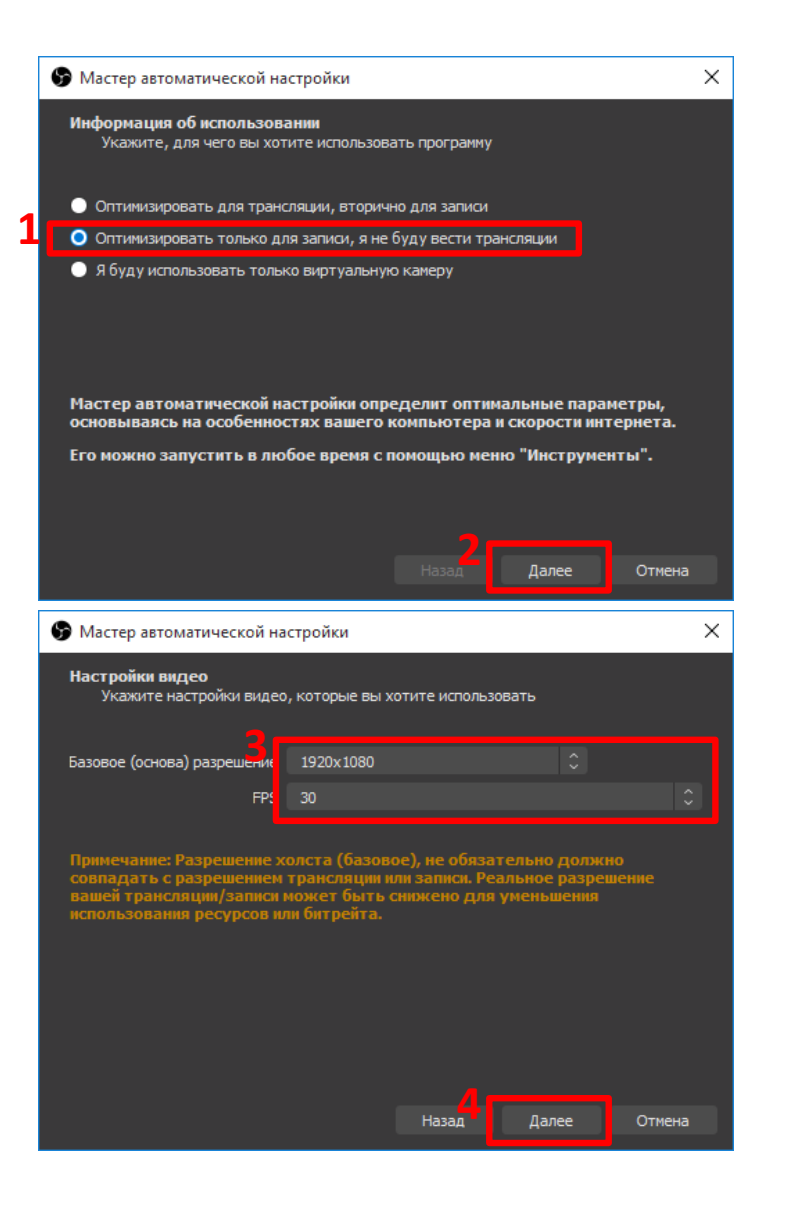

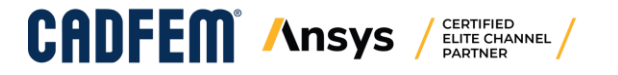

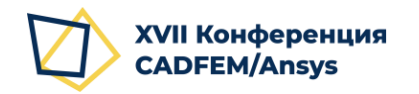

## Настройка OBS Studio

- 6. В основном окне программы в группе кнопок «Управление» нажмите кнопку «Настройки».
- В окне «Настройки» на вкладке «Вывод» в группе «Запись» укажите Формат записи: mp4.
- Вы можете настроить папку для сохранения видео-файлов.
   По умолчанию, C:\Users\%USERNAME%\Videos.
- 9. Нажмите кнопку «Применить».

#### ОНЛАЙН 1-2 ДЕКАБРЯ 2020

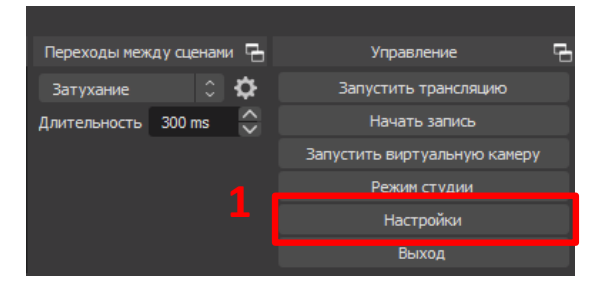

| Режим вывода                                                                                  |                                                                                                    |                                                                                                    |
|-----------------------------------------------------------------------------------------------|----------------------------------------------------------------------------------------------------|----------------------------------------------------------------------------------------------------|
|                                                                                               | Простой                                                                                                    |                                                                                                    |
| Потоковое вещание                                                                             |                                                                                                    |                                                                                                    |
| Битрейт видео                                                                                 | 2500 Kbps                                                                                                    | $\Rightarrow$                                                                                                    |
| Кодировщик                                                                                    | Аппаратный (NVENC)                                                                                                    |                                                                                                    |
| Битрейт аудио                                                                                 |                                                                                                    |                                                                                                    |
|                                                                                               | Включить дополнительные настройки кодировщика                                                                                                    |                                                                                                    |
|                                                                                               |                                                                                                    |                                                                                                    |
| Запись                                                                                        |                                                                                                    |                                                                                                    |
|                                                                                               | улпиа C: Users /nikolays/Videos                                                                                                    | Обзор                                                                                                    |
|                                                                                               | Генерировать имя файла без пробела                                                                                                    |                                                                                                    |
| Каче                                                                                          | тво записи Высокое качество, средний размер файла                                                                                                    |                                                                                                    |
| Φο                                                                                            | ма <mark>ту</mark> пиа mp4                                                                                                    |                                                                                                    |
| к                                                                                             | одировщик Аппаратный (NVENC)                                                                                                    |                                                                                                    |
| Пользовательские настройки муль                                                               | типлексора                                                                                                    |                                                                                                    |
|                                                                                               | Включить буфер повтора                                                                                                    |                                                                                                    |
| Внимание: Записи, сохранённы<br>напряжения в сети и т.д.). Есл<br>ремультиплексирование в МР/ | е в МР4/ИОV будут нечитаены, если файл не будет завершён (например, в результате В50<br>вы хотите записывать несколько аудио дорожек, рассмотрите использование МКV и посл<br>/НОV после завершения запися (Файл → Ремультиплексирование записей)<br>ОК Отими | )'а, потери<br>едующее<br>Поменать                                                                                                    |
|                                                                                               | Потоковое вещание<br>Битрейт видео<br>Кодировшик<br>Битрейт аудио<br>Запись<br>Запись<br>Пользовательские настройки мульт<br>Внимание: Записи, сохранённы<br>напряжения в сет и т гд.). Если<br>ренультиплексирование в МРА                                   | Потоковое вещание<br>Витрейт видео 2500 Коря<br>Кодировщик Алпаратный (WENC)<br>Витрейт зудио 160<br>Витрейт зудио 160<br>Витрейт зудио 160<br>Пользовательские настройки культиплексора<br>Кончество запков<br>Кончество запков Инаратный (WENC)<br>Пользовательские настройки культиплексора<br>Виникание: Запкок, сохранённые в МР4/МОУ будут нечитаехы, если файл не будет завершён (папример, в результате 850<br>паприжек, расскотрате запков запков Канчество запков запков были не будет завершён (папример, в результате 850<br>паприжек, расскотрате запков запков (Файл -> Ремультиплексорование МУ и после<br>ремультиплексорование в МР4/МОУ после завершения запков (Файл -> Ремультиплексорование МУ и после<br>в МИР (Пользование в МР4/МОУ после завершения запков (Файл -> Ремультиплексорование в МР4/МОУ после завершения запков (Файл -> Ремультиплексорование в МР4/МОУ после завершения запков (Файл -> Ремультиплексорование в мося в маке в мося запков (Файл -> Ремультиплексорование в мося в маке в мося запков) |

2

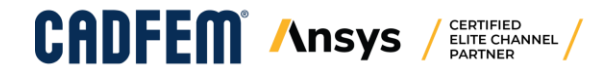

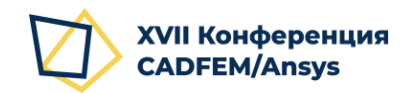

## Настройка OBS Studio

- В окне «Настройки» на вкладке «Горячие клавиши» настройте сочетания для начала и окончания запись.
- Щелкните в строке с названием «Начать запись» и нажмите удобное сочетание клавиш клавиатуры для начала записи. Рекомендуется: Ctrl + Shift + R.
- 12. Щелкните в строке с названием «Остановить запись» и нажмите удобное сочетание клавиш клавиатуры для окончания записи. Рекомендуется: Ctrl + Shift + T.
- 13. Нажмите Применить.

| 🗣 Настройки    |                                           |          |            | ×     |
|----------------|-------------------------------------------|----------|------------|-------|
| Сбщие          | Фильтр                                    |          |            |       |
| ((•)) Вещание  | Запустить трансляцию *                    | 0        | ⓓ 十        |       |
| A              | Остановить трансляцию *                   | Ċ        | 逾 +        |       |
| Вывод          | Остановить трансляцию (сбросить задержку) | Ċ        | 逾 +        | -     |
| <b>4</b> 3.    | Начать запись *                           | C        | 逾 十        | —     |
| Аудио          | Остановить запись *                       | Ċ        | 逾 十        | —     |
| Видео          | Приостановить запись *                    | 6        | ⓓ 十        |       |
|                | Возобновить запись *                      | 0        | ⓓ 十        |       |
| Горячие клавиш | Запустить повтор *                        | 0        | ⓓ 十        |       |
| Расширенные    | Остановить повтор *                       | Ċ        | ⓓ 十        |       |
|                | Запустить виртуальную камеру *            | Ċ        | 逾 +        |       |
|                | Остановить виртуальную камеру *           | Ċ        | 逾 +        |       |
|                | Включить предпросмотр *                   | Ċ        | ⓓ 十        |       |
|                | Отключить предпросмотр *                  | C        | ⓓ 十        |       |
|                | Показать панель инструментов источников * | C        | ⓓ 十        |       |
|                | Скрыть панель инструментов источников *   | <u>ප</u> | 创 十        |       |
|                | Режим студии                              | ອ        | ⓓ 十        |       |
|                | Переход                                   | 0        | ⓓ 十        |       |
|                | Сбросить статистику                       | C        | <u>ش</u> + |       |
|                | Сделать скриншот вывода                   | C        | ₫ +        |       |
|                | Сделать скриншот этого источника          | 5        | ⓓ 十        |       |
|                | Сцена                                     |          |            |       |
|                | Перейти на сцену                          | Ci       | 逾 +        |       |
|                |                                           | OK OTHER | Приме      | енить |

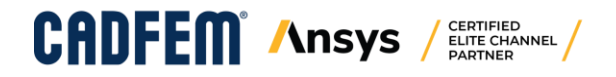

ОНЛАЙН 1-2 ДЕКАБРЯ 2020

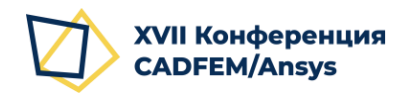

## Настройка OBS Studio

- 14. В окне «Настройки» на вкладке «Общие» настройте опцию сворачивания программы в системный трей, чтобы скрыть ее из Панели задач при записи.
- 15. В разделе «Системный трей» поставьте флажок «Всегда сворачивать в трей вместо панели задач».
- 16. Нажмите ОК.

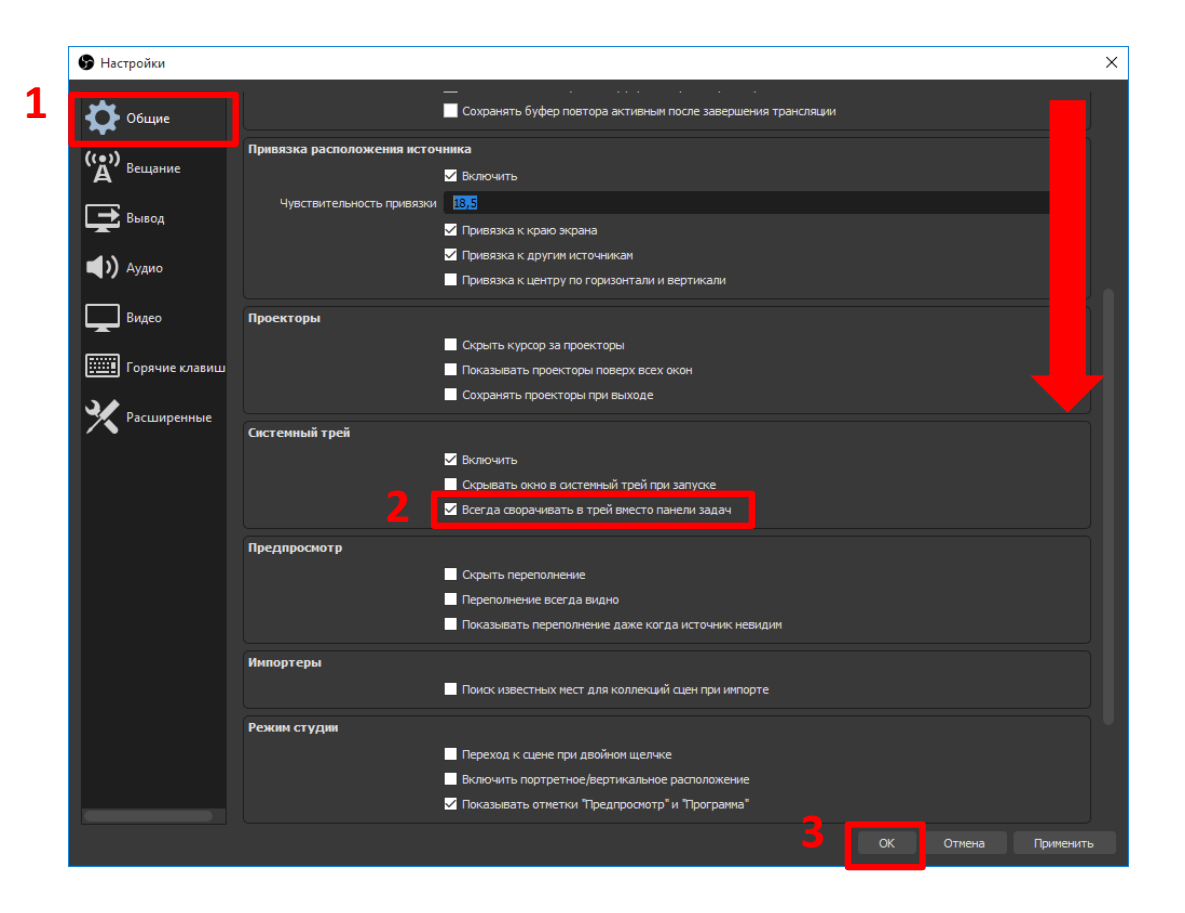

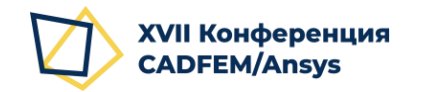

1.

2.

3.

#### Запись видео-фрагментов с web-камеры Сцены Сцена Проверьте, что у Вас доступна хотя бы одна Сцена. Если ее нет, создайте сцену, нажав +. 2 Сцена представляет собой предварительно настроенную компоновку окружения $^{\sim}$ (устройств, настроек экрана и т.д.). Источники У вас нет источников. В пустой или только что созданной новой сцене Источников нет. Нажмите + для Нажмите кнопку + ниже, или нажмите правой кнопкой здесь, чтобы добавить его. добавления нового источника. 🚯 Браузер Захват входного аудиопотока В открывшемся меню выберите «Устройство захвата видео». Захват выходного аудиопотока 4 🚥 Захват игры 🛅 Захват окна 🖵 Захват экрана 🔨 Изображение Источник медиа 🗊 Слайдшоу 🔳 Сцена /стройство захвата видео **ФОНОВЫИ ЦВЕТ**

Бруппа

Устаревшее

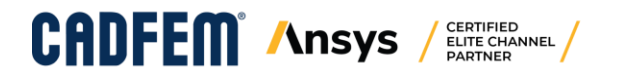

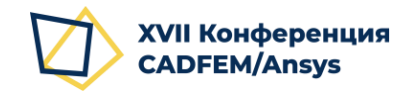

### Запись видео-фрагментов с web-камеры

- 4. В открывшемся окне в строке «Создать новый» Вы можете указать осмысленное название Источника или оставить значение по умолчанию.
- 5. Остальные настройки оставьте по умолчанию, как показано справа.
- 6. Нажмите «ОК».
- В открывшемся окне можно явно указать устройство для захвата и сделать его дополнительные настройки.
- Убедитесь, что OBS Studio получает изображение с камеры.

CERTIFIED

ELITE CHANNEL

9. Нажмите кнопку «**ОК**».

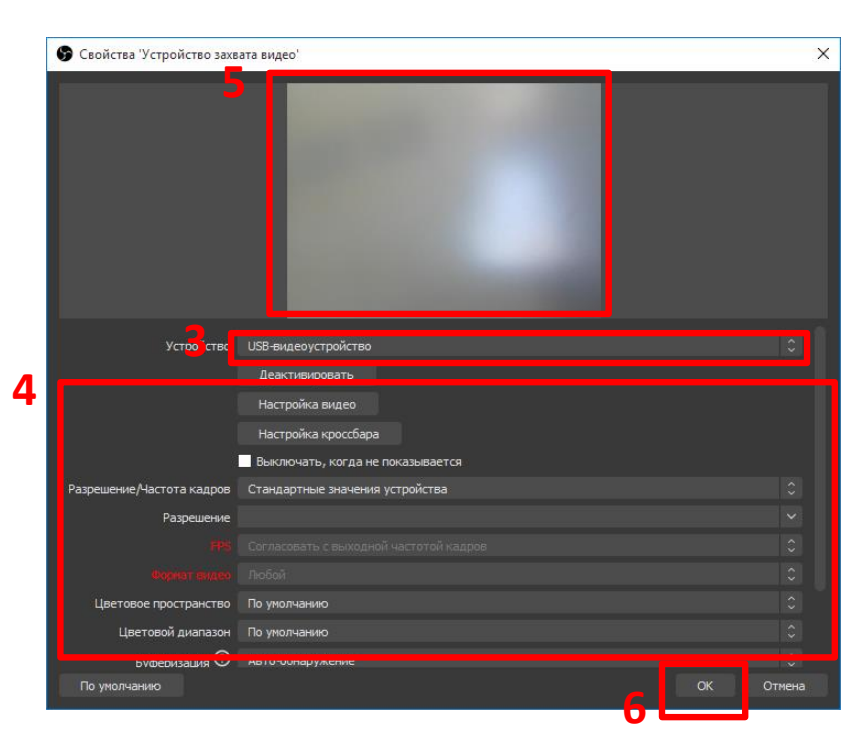

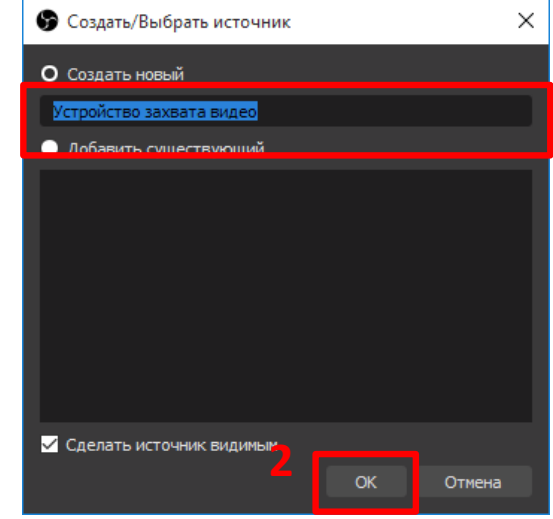

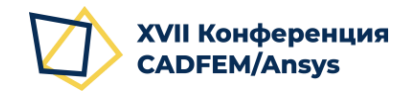

CADFE

#### Запись видео-фрагментов с web-камеры

10. После возврата в главное окно OBS Studio изображение с web-камеры уже должно отображаться в окне.

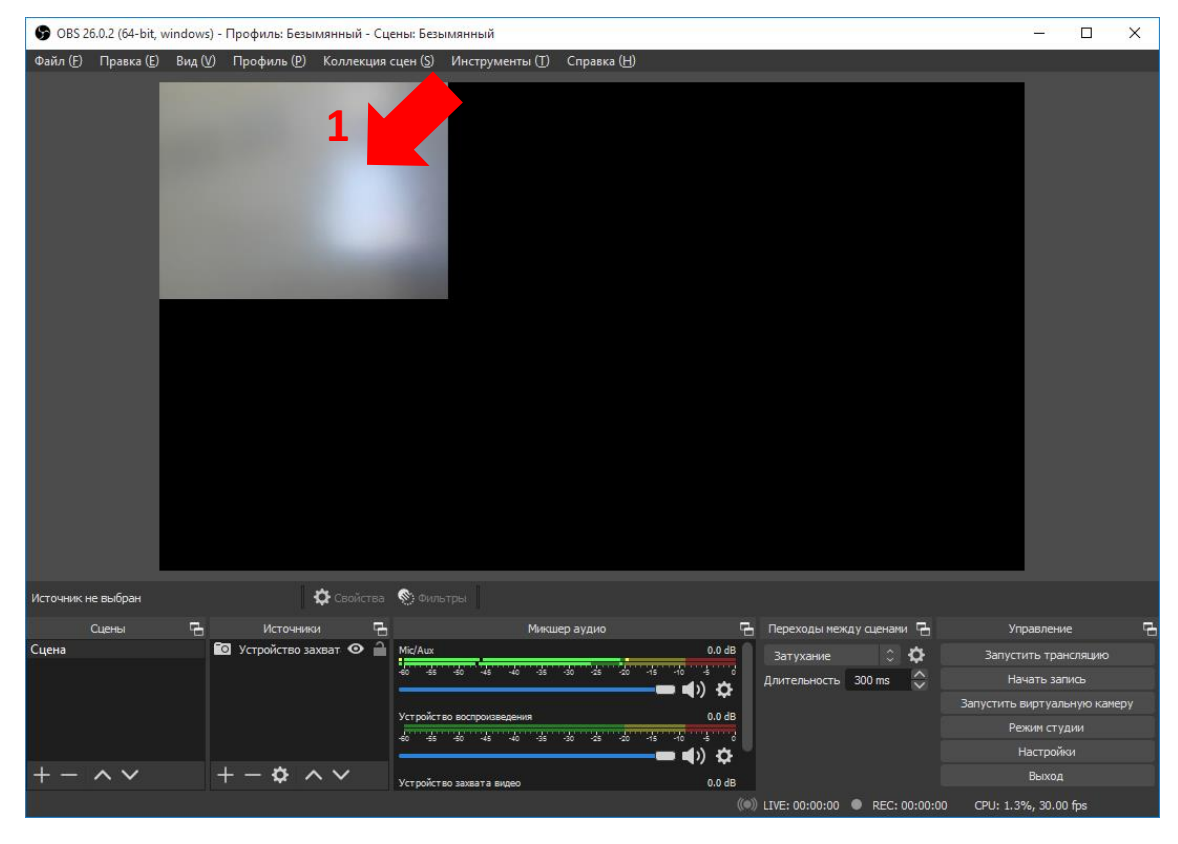

CERTIFIED

ELITE CHANNEL

- 11. Выделите изображение с web-камеры.
- 12. Щелкните правой кнопкой мыши и в контекстном меню выберите «Трансформировать» > «Растянуть на весь экран (S)».

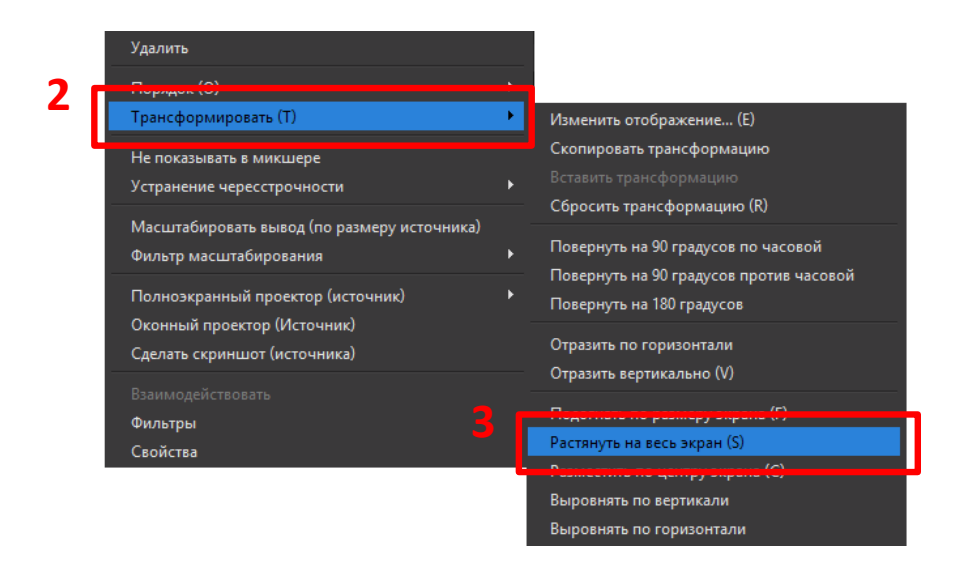

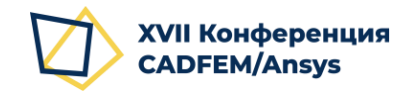

#### Запись видео-фрагментов с web-камеры

- 13. Изображение с web-камеры должно стать растянутым на всю область.
- 14. Убедитесь, что в области «Микшер аудио» отображаются уровни получаемого аудио-сигнала (с веб-камеры или подключенного микрофона в зависимости от доступных устройств).

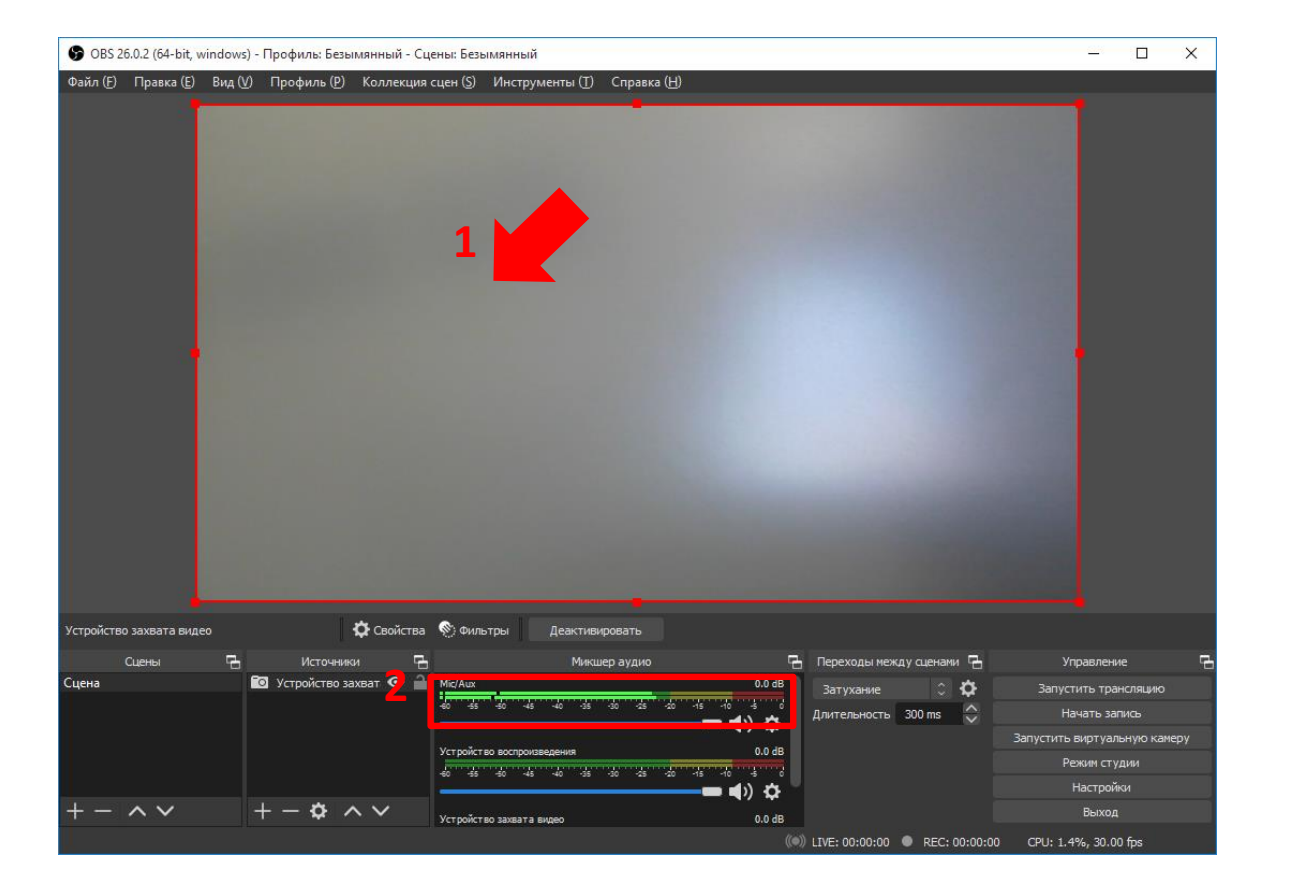

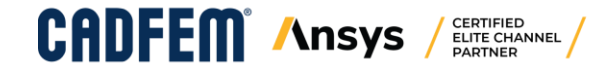

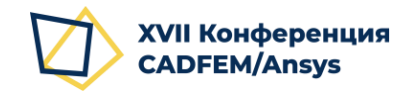

#### Запись видео-фрагментов с web-камеры

- 15. В группе кнопок «Управление» нажмите кнопку «Начать запись» (альтернативно можно использовать настроенное сочетание клавиш. В нашем примере Ctrl + Shift
   + R). Кнопка будет переименована в «Остановить запись».
- После того, как видео-фрагмент будет записан, нажмите «Остановить запись» (альтернативно можно использовать <u>настроенное</u> сочетание клавиш. В нашем примере Ctrl + Shift + T).
- 17. После остановки файл появится в папке, настроенной в <u>п. 8</u> при настройке программы.

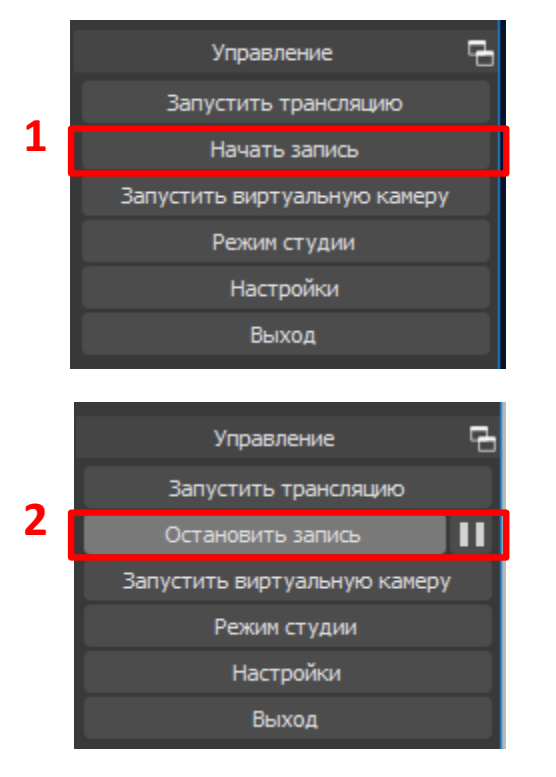

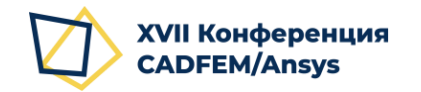

1.

#### Сцены Сцена Проверьте, что у Вас доступна хотя бы одна Сцена. Если ее нет, создайте сцену, нажав +. 2 $^{\sim}$ Источники У вас нет источников. Нажмите кнопку + ниже, іли нажмите правой кнопкой 🚯 Браузер здесь, чтобы добавить его. Захват входного аудиопотока Захват выходного аудиопотока 4 🚥 Захват игры Захват экрана Изображение Источник медиа 🗊 Слайдшоу 🗐 Сцена 👕 Текст (GDI+) 🖸 Устройство захвата видео 🖌 Фоновый цвет 📕 Группа Устаревшее

## Захват экрана при проведении презентации

- Сцена представляет собой предварительно настроенную компоновку окружения (устройств, настроек экрана и т.д.).
- 2. В пустой или только что созданной новой сцене Источников нет. Нажмите + для добавления нового источника.
- 3. В открывшемся меню выберите «Захват экрана».

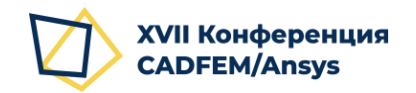

#### ОНЛАЙН 1-2 ДЕКАБРЯ 2020

#### Захват экрана при проведении презентации

- 4. В открывшемся окне в строке «Создать новый» Вы можете указать осмысленное название Источника или оставить значение по умолчанию.
- 5. Остальные настройки оставьте по умолчанию, как показано справа.
- 6. Нажмите «ОК».
- В открывшемся окне можно явно указать доступный экран.
- Убедитесь, что активирован флажок
   «Захват экрана» и OBS Studio получает
   изображение с экрана.

CERTIFIED ELITE CHANNEL

9. Нажмите кнопку «**ОК**».

**\nsvs** 

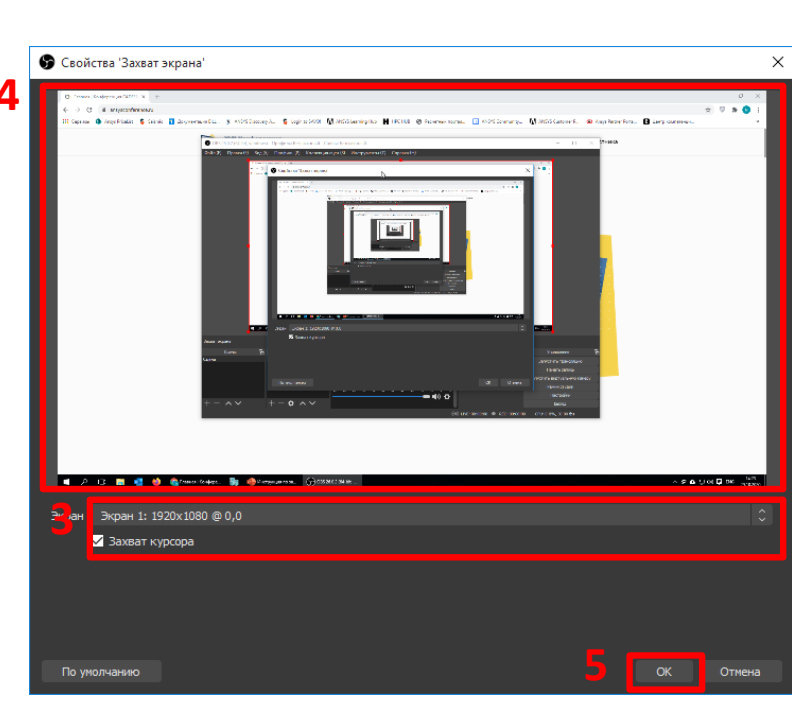

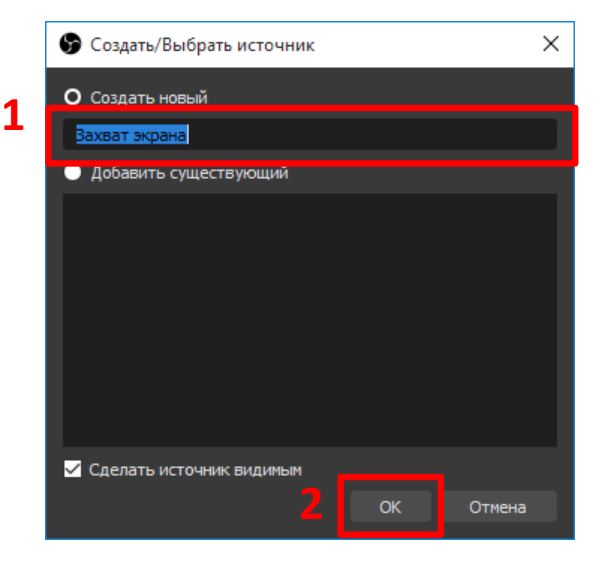

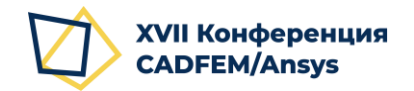

#### Захват экрана при проведении презентации

- Изображение с экрана должно занять всю область в главном окне. Если это не так, то выполните <u>действия 11-12</u> раздела «Запись видеофрагментов с web-камеры».
- Убедитесь, что в области «Микшер аудио».
   отображаются уровни получаемого аудио-сигнала (с веб-камеры или подключенного микрофона в зависимости от доступных устройств).

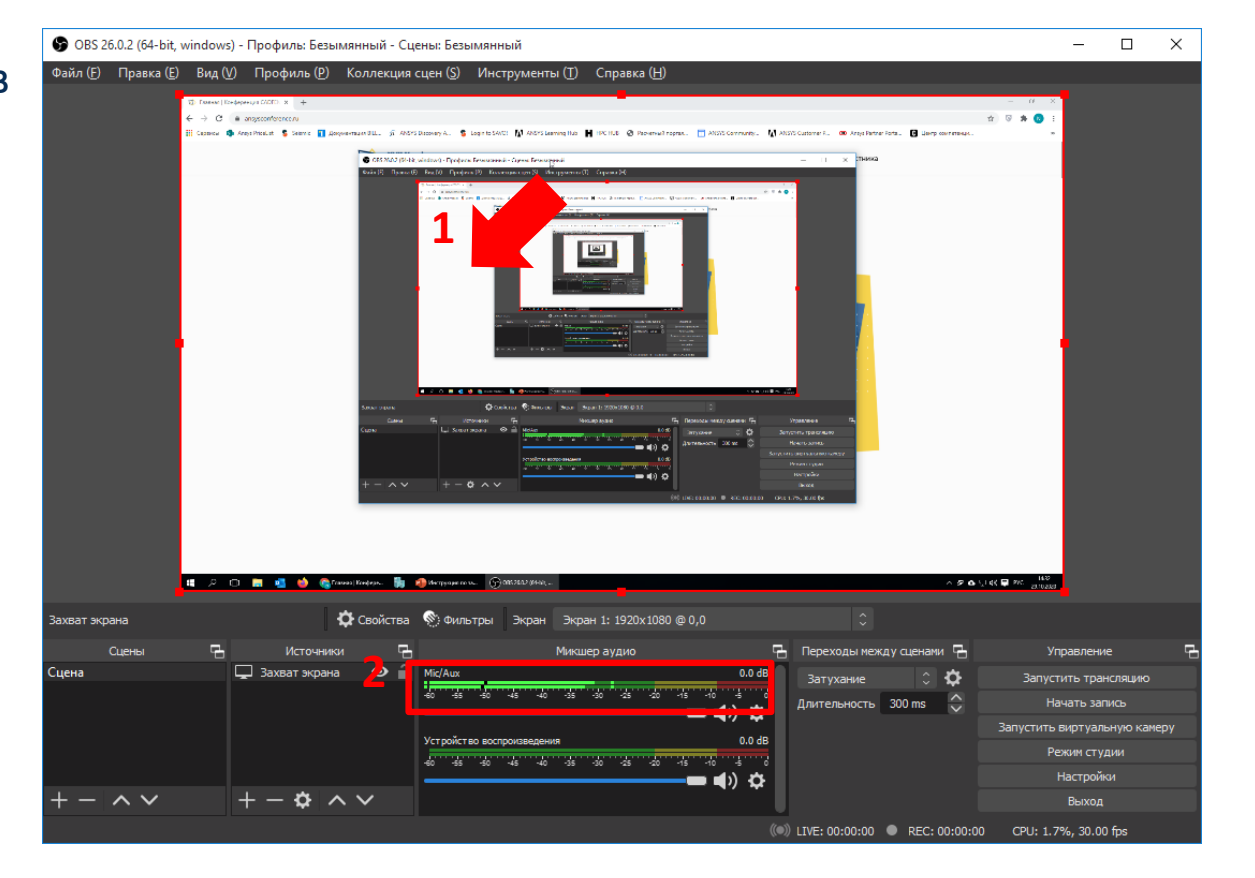

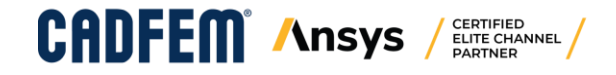

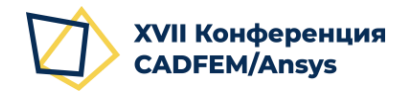

#### Захват экрана при проведении презентации

При записи видео с экрана пользоваться кнопками «Начать запись» и «Остановить запись» в интерфейсе OBS Studio пользоваться нельзя, т.к. в запись попадет интерфейс OBS Studio в начале и конце, поэтому важно использовать <u>настроенные (пп. 10-13) сочетания клавиш</u>.

- 12. Сверните **OBS Studio**. Благодаря настройке сворачивания в трей, программы не будет видно в панели задач при записи. Перейдите в окно нужного программного обеспечения, приготовьтесь к записи.
- 13. Для начала записи нажмите настроенное сочетание. В нашем примере это Ctrl + Shift + R.
- 14. Для окончания записи нажмите настроенное для этой команды сочетание. В нашем примере Ctrl + Shift + T.

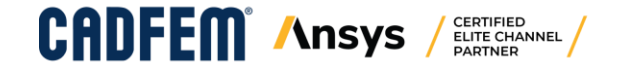

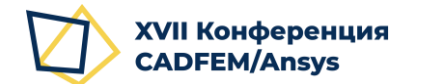

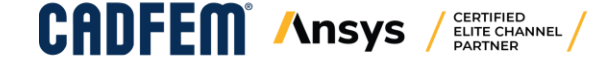

## ЖЕЛАЕМ УСПЕХОВ В ПОДГОТОВКЕ МАТЕРИАЛОВ XVII КОНФЕРЕНЦИИ CADFEM/ANSYS

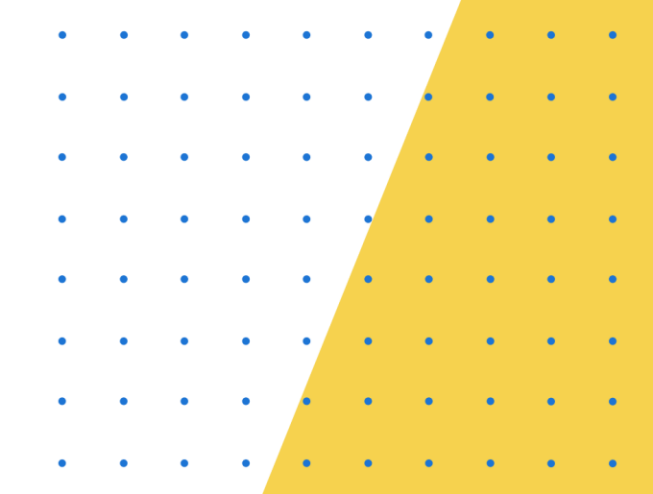